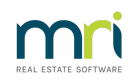

### ₽

# Link Lots in Strata Master

When adding a new Lot or editing a Sold Lot, and the owner/new owner already owns a Lot that you manage, you can link the Lots.

When Lots are linked, there is a tab that lists the Linked lots.

When the legal Owner name of one of the Lots (the Owner Entity) is not the exactly the same you would not usually link them. This is because they will share a contact card and the Name on the contact card would be incorrect for one of the Lots.

#### The Background to Linked Lots - what exactly is Linked ?

- The Lots are linked to the ONE Lot Owner card.
- The link will affect the Owner Name and the contact details of the Owner.
- Therefore if Main owner contact details on one of the linked Lots are changed, then the other linked lot/s will change also. This does not affect contact for Levies.
- Linking Lots is designed for those lots where contact details are the same.
- Linking Lots is designed to save time in making contact changes to multiple Lots.

#### Why Link Lots

When owners pay a sum of money and it appears that the funds may be for more than one Lot, you can readily see which Lots the owner also owns.

When contact details change, you only need to make the change to one contact card.

#### The Process

1. Navigate to the Lot that is to be Linked, this example is a sold property.

| 👔 Strata Plan 4444 -   | Read Only Mode      | 2              |                             |                     |                     |                    |                                 |                | [                                             | - 8 %       |
|------------------------|---------------------|----------------|-----------------------------|---------------------|---------------------|--------------------|---------------------------------|----------------|-----------------------------------------------|-------------|
| 🚥 📄 📝 🛎                | ) 🔳 🛗               | \$ 🗸           | 🕽 📄 💡 🚯 🔂 🕏                 |                     |                     |                    |                                 |                |                                               | 0           |
| - GST registered owned | re corporation sele |                |                             |                     |                     |                    |                                 | This plan is m | anaged                                        |             |
| Enter Plan No. or Str. | eet Name or Bodu    | Cornorate Na   | ne Bodu comorate            | name The Owners Cor | poration of SP 4444 |                    | Manager                         | Trainee McT    | ainer                                         | •           |
|                        | contraine or body   | corporate rita |                             |                     |                     |                    | Benistered lots                 | 10             | Drim new John                                 | 10          |
| 1                      |                     |                | Plan nu                     | mber 4444           | Building Chandos    | Fowers             | Tabellate                       | 10             | Linday lots                                   | 10          |
| Strata Plan 4444       |                     |                | Street nu                   | mber 1              | Street Chandos S    | Street             | - Totalios                      |                | Only los                                      |             |
| Chandos Towers         |                     |                | Town/Si                     | where ST LEONABDS   | ,                   |                    | . Residential lots              | 5              | Hetirement lots                               | 0           |
| ST LEONARDS N          |                     |                | 101110                      |                     |                     | DOOD               | _ Commercial lots               | 5              | Other lots                                    | 0           |
| ST LEONATOS II.        | 547 2005            |                |                             | State NSW           |                     | 2065               | Financial year end              | 30/04/2022     |                                               | ÷ -         |
|                        |                     |                |                             |                     |                     |                    |                                 | Г.             |                                               |             |
| General                |                     |                |                             |                     | Lots                |                    | Do not display email addr       | esses on the S | trata Roll                                    |             |
| Financial              | Unit #              | Lot #(s)       | Owner                       | Position            | Addtl Debtor        | Lot Plan # Address |                                 |                | <ul> <li>Orig</li> </ul>                      | inal Owners |
|                        | 1                   | 1              | Linni Fettucini             | Secretary           |                     | Chandos Towe       | ers, 1 Chandos Street, ST LEONA | RDS NSW 2      | ×                                             |             |
| Chrustine              | 2                   | 2              | GregoryT zatziki            |                     |                     | Chandos Towe       | ers, 1 Chandos Street, ST LEONA | RDS NSW 2      | X                                             | 1           |
| Structure              | 3                   | 3              | Janelle Linguini            |                     |                     | Chandos Towe       | ers, 1 Chandos Street, ST LEONA | RDS NSW 2      | X                                             | Dwner       |
|                        | 4                   | 4              | Sarah Marinara              | Treasurer           |                     | Chandos Towe       | ers, 1 Chandos Street, ST LEONA | RDS NSW 2      | ×                                             |             |
| Insurance              | ▶ 5                 | 5              | Rae Lasagna                 | Member              |                     | Chandos Towe       | ers, 1 Chandos Street, ST LEONA | RDS NSW 2      | C C                                           | reate Lots  |
|                        | 6                   | 6              | Boscaiola & Company Pty Ltd | Chairman            |                     | Chandos Towe       | ers, 1 Chandos Street, ST LEONA | RDS NSW 2      | × —                                           |             |
| Bank Acct              | 7                   | 7              | David Cannelloni            |                     |                     | Chandos Towe       | ers, 1 Chandos Street, ST LEONA | RDS NSW 2      | X                                             |             |
| o anno 1 a bh          | 8                   | 8              | Dennis and Robyn Taglatelli |                     |                     | Chandos Towe       | ers, 1 Chandos Street, ST LEONA | RDS NSW 2      | <u>×                                     </u> | 22          |
|                        | 9                   | 9              | Boscaiola & Company Pty Ltd |                     |                     | Chandos Towe       | ers, 1 Uhandos Street, ST LEONA | HDS NSW 2      | <u>x</u>                                      |             |
| Tradesmen              | 10                  | 10             | Anthony Carbonara           | Member              |                     | Uhandos Towe       | ers, 1 Uhandos Street, ST LEONA | RDS NSW 2      | <u>x</u>                                      |             |

2. Double click to open the Lot.

| 🙎 Lot Owner - Rae Lasagna / Lot 5, Unit 5, Strata Plan 4444 - Read Only N<br>💷 📄 🏹 🏹 🏬 👔 🛗 🔯 🥥     | lode                 |                                  |                                                                                         |                                  |
|----------------------------------------------------------------------------------------------------|----------------------|----------------------------------|-----------------------------------------------------------------------------------------|----------------------------------|
| General Agent/Tenant/Leases Levies                                                                 | Notices              | Mortgages                        | Debt Recovery                                                                           | Linked Lots                      |
| Name on tille Rae Lasagna                                                                          | C Company<br>Private | Owners Co<br>Plan No.<br>Address | rporation Details<br>4444<br>Chandos Towers<br>1 Chandos Street<br>ST LEONARDS NSW 2065 |                                  |
| Ms Rae Lasagna from lot 5 is a Member of the committee for The<br>Owners Corporation of SP 4444.   |                      |                                  | Date of entry 04/                                                                       | 12/2004 🚔 👻                      |
| Main contact for owner           Image: Contact Residential Contact         Salutation: Ms Lasagna |                      |                                  | Date of purchase 04/<br>Paid to 31/<br>Arrears \$2,1                                    | 12/2004 🚔 👻<br>03/2021<br>184.30 |
| Ms Rae Lasagne<br>12 Bank Lane<br>NORTH SYDNEY NS₩ 2060                                            |                      |                                  | Interest due to date \$22<br>Last receipt 25/                                           | 6.21<br>03/2022                  |

3. Click the Add button

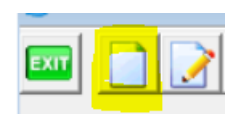

4. Enter the settlement date and date of this entry (todays date). These dates can be the same id you are making the change on the date of settlement..

| 5, New Owner     | $\times$               |
|------------------|------------------------|
| Date of Purchase | <u>18</u> /04/2023 🚔 ▾ |
| Date of Entry    | 18/04/2023 🚔 🗸         |
|                  |                        |
| ОК               | Cancel                 |

5. The contact details will then be blank.

| 🐣 Lot Owner - / Lot 5, Unit 5, Strata Plan 4444 - Add Mode                                                                                                    |                        |                                  |                                                                                                    | - • •                                                                                               |
|----------------------------------------------------------------------------------------------------|------------------------|----------------------------------|----------------------------------------------------------------------------------------------------|----------------------------------------------------------------------------------------------------|
|                                                                                                    |                        |                                  |                                                                                                    |                                                                                                    |
| General Agent/Tenant/Leases Levies                                                                                                    | Notices                | Mortgages                        | Debt Recovery                                                                                                    | Linked Lots                                                                                         |
| Name on bits           Ms Rae Lasagna from lot 5 is a Member of the committee for The Owners Corporation of SP 4444.           Main contact for owner           Image: Second Second S | C Company<br>C Private | Owners Co<br>Plan No.<br>Address | Portaino Details<br>4444<br>Chandos Towers<br>I Chandos Street<br>Date of entry [18,<br>Date of entry [18,<br>Paid to [317<br>Arrears [32]<br>Interest due to date [322<br>Last receipt | 104/2023 <b>●  -</b><br>104/2023 <b>●  -</b><br>104/2023 <b>●  -</b><br>103/2021<br>184.30<br>16.21 |
|                                                                                                    |                        |                                  |                                                                                                    |                                                                                                    |

6. Click the binoculars to search the existing Lot Owner cards.

| - Main | cont  | act fo | r owne    | er    | 1 |
|--------|-------|--------|-----------|-------|---|
|        |       |        | 64        |       |   |
|        |       |        |           |       |   |
| Fmva   | he/hi | 20022  | 1113/ L.C | WART. |   |

7. Select the existing card for the new owner of the Lot.

| 😋, Contact Selector                   |                           | , , , , , , , , , , , , , , , , , , ,           | ×  |
|---------------------------------------|---------------------------|-------------------------------------------------|----|
| -Select existing contact              |                           |                                                 |    |
| Enter a partial surname or business   | name to limit the search: |                                                 |    |
| · · · · · · · · · · · · · · · · · · · | 1                         |                                                 |    |
| Name                                  | Other Names               | Address                                         | T۸ |
| ABC Developments Pty Ltd              | Mr Developer              | PO Box 27, NORTH SYDNEY NSW 2065                | 1  |
| Andy Dwyer                            |                           | 4/99 Pawnee Street, Pawnee_NSW_2064             | C  |
| Anne Perkins                          |                           | 3/99 Pawnee Street, Pawnee NSW 2064             | C  |
| Bana, Eric                            |                           | 58 Chopper Street, ST IVES_NSW_2075             | 4  |
| Barrymore, Drew                       |                           | Oscar Academy, 5/1 Oscar Street, ST LEONARDS    | C  |
| Bayliss, Troy                         |                           | The Champions, 6/45 Sportsman Road, St Kilda VI | C  |
| Berry, Halle                          |                           | 29 Swordfish Avenue, BLACKTOWN NSW 2148         | C  |
| Bloom, Orlando                        |                           | Oscar Academy, 2/1 Oscar Street, ST LEONARDS    | C  |
| Boscaiola & Company Pty Ltd           | Alfredo Garlic            | Chandos Towers, 6/1 Chandos Street, ST LEONAR   | 5  |

8. The Contact card will then show the same contact details as that existing card.

| Ms Rae Lasagna from lot 5 is a Member of the committee for The<br>Owners Corporation of SP 4444.                                                                                                    |  |
|----------------------------------------------------------------------------------------------------|--|
| Main contact for owner           Image: Contact:         Image: Contact: |  |
| Boscaiola & Company Pty Ltd<br>Chandos Towers<br>6/1 Chandos Street<br>ST LEONARDS NSW 2065                                                                                                    |  |

9. Respond yes or no to the pop up regarding the Strata Roll.

| trata Master<br>You have changed detail effecting the Strata Roll.<br>Do you wish to print a new Strata Roll for this lot? |                                                                     | × |
|----------------------------------------------------------------------------------------------------|---------------------------------------------------------------------|---|
| You have changed de<br>Do you wish to print                                                                                | etail effecting the Strata Roll.<br>a new Strata Roll for this lot? |   |
|                                                                                                    | Yes No                                                              |   |

10. Then enter the Lot Owners legal details on the Lot Card.

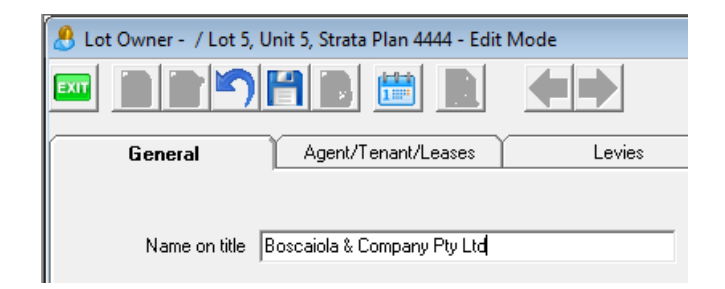

11 Close the Corp screen and re-enter to check that the changes have taken place.

|   |        |          |                             | Lot       | s            |
|---|--------|----------|-----------------------------|-----------|--------------|
|   | Unit # | Lot #(s) | Owner                       | Position  | Addtl Debtor |
| ► | 1      | 1        | Linni Fettucini             | Secretary |              |
|   | 2      | 2        | GregoryTzatziki             |           |              |
|   | 3      | 3        | Janelle Linguini            |           |              |
|   | 4      | 4        | Sarah Marinara              | Treasurer |              |
|   | 5      | 5        | Boscaiola & Company Pty Ltd | Member    |              |
|   | 6      | 6        | Boscaiola & Company Pty Ltd | Chairman  |              |
|   | 7      | 7        | David Cannelloni            |           |              |
|   | 8      | 8        | Dennis and Robyn Taglatelli |           |              |
|   | 9      | 9        | Boscaiola & Company Pty Ltd |           |              |
|   | 10     | 10       | Anthony Carbonara           | Member    |              |

The following message should show on the card.

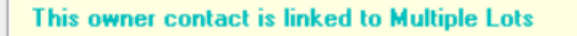

## If There Is No Change of Owner Taking Place

In this situation there will be 2 contact cards for the Lot Owner. Your options are -

1. Merge the 2 cards in Manage > Contacts. Refer to this instruction link https://kb.rockend.com/help/merging-duplicate-owner-cards-strata

2.1 Process a backup, and read through the steps above to familiarise with the basics of the process, then follow steps below.

2.2.Click Edit and in the contact card click the button to clear reference to a contact.

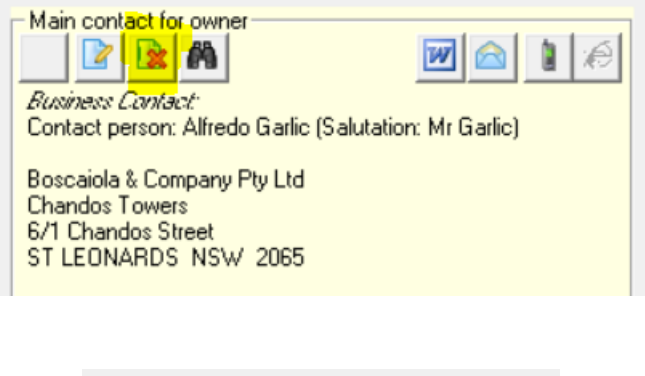

2.3 The screen clears.

| Main contact for owner |  |
|------------------------|--|
|                        |  |
|                        |  |

2.4 Select the binoculars to search for the card you want to link to. Highlight it and click 'select'.

Note that Harry Kewell has 2 cards. If you were making this change you would need to determine which one is the card you need to select. You can try one and if the links do not show on the card once you have finished then run the process again and select the other card.

I find the easiest method is to add a letter or number to the name on the card that is to be replaced, so when you open this screen it is obvious which card is the current one that needs replacing.

| stor a partial surrame or busine | es name to limit the search: |                                               |     |
|----------------------------------|------------------------------|-----------------------------------------------|-----|
| ner a partial sumanie of busine  | ss name to limit the search. |                                               |     |
| Name                             | Other Names                  | Address                                       | Τ / |
| Hewitt, Leyton                   |                              | 24 Wimbledon Road, CROWS NEST NSW 2066        | Ĉ   |
| nnercity Management              | Phillip Watson               | 200 Sussex Street, SYDNEY NSW 2000            |     |
| Jackman, Hugh                    |                              | Oscar Academy, 6/1 Oscar Street, ST LEONARDS  |     |
| Jim Halpert                      |                              | United Gardens, 2/1 Manchester Road, Sydney N | 5   |
| John Lennon & Yoko Ono           |                              | Liverpool House, 1/22 Penny Lane, LIVERPOOL N | (I  |
| Kewell, Harry                    |                              | 2 Liverpool Avenue, LIVERPOOL 28943 England   | C   |
| Kewell, Harry                    |                              | 2 Liverpool Avenue, LIVERPOOL 28943 England   | C   |
| Key Safe                         |                              |                                               |     |
| Kidman, Nicole                   |                              | HUDSON COURT, 6/28 Hudson Street, SYDNEY      | C   |
| Lasagne, Rae                     |                              | 12 Bank Lane, NORTH SYDNEY_NSW_2060           | 2   |
| Law, Jude                        |                              | Oscar Academy, 4/1 Oscar Street, ST LEONARDS  |     |
| Leslie Knope                     |                              | 2/99 Pawnee Street, Pawnee NSW 2064           | C   |
| Linguine, Janelle                |                              | Chandos Towers, 3/1 Chandos Street, ST LEUNAR | 5   |
| Marinara, Sarah                  |                              | 256 Willoughby Road, WILLOUGHBY NSW 2066      | Ē   |
| c                                |                              | >                                             |     |
|                                  |                              |                                               | _   |

2.5 Check the name on title is correct and update if necessary. Save the changes.

19/04/2023 6:22 pm AEST